# **Mindworks Plugin Guide**

Part 1: Installation

#### 1. Download Plugin

- Enter the Screen Recording Project page of PlayturboEnter the Screen Recording Project page of Playturbo
- Click the [Download the Mindworks Plug-in] button Click the [Download the Mindworks Plug-in] button

| la Home<br>⊟ Templates ~  | Screen Recording Project<br>Through simple parameter adjustment, quickly record a k | inge number of game that videos online. Operation Guide - |                                       |                  | 4.0                    | owned the Mindworks Plug | + Canate Project |
|---------------------------|-------------------------------------------------------------------------------------|-----------------------------------------------------------|---------------------------------------|------------------|------------------------|--------------------------|------------------|
| Hy Projects               | Project Name - Search Q                                                             | Project Status v Version Status v                         | E Start duite 10 End date Update time | * 31             |                        |                          |                  |
| Video Projecto            | Project/Version Name and ID                                                         | Operation App Name                                        | Number of Parameters                  | Version Duration | Project/Version Status | Version Creation Time    | Update Time      |
| Expert & Download History | 🗉 🧱 10 Super Kickert                                                                | 🖬 🔒 🚥 Super Rickerf                                       | 3                                     |                  | Uploaded               | 2022/12/09 18 57         | 2023/05/10 14:04 |

#### 2. Install the Plugin

Please follow step-by-step instructions when installing Mindworks Plugin into a new or existing Unity project.

1) Unity needs to install the WebGL Build Support module

| Add modules for Unity 2021.3.2f1         |                      | ×                         |
|------------------------------------------|----------------------|---------------------------|
| Add modules                              | Required: 1.24 GB Av | ailable: <b>461.45 GB</b> |
| Universal Windows Platform Build Support | 276.53 MB            |                           |
| WebGL Build Support                      |                      |                           |
| Windows Build Support (IL2CPP)           | 294.44 MB            |                           |
| Mindows Dadiested Carves Duild Connect   | 500 66 MD            | 2.21.00                   |

2) Open Package Manager UI by navigating to Window > Package Manager in main Unity menu

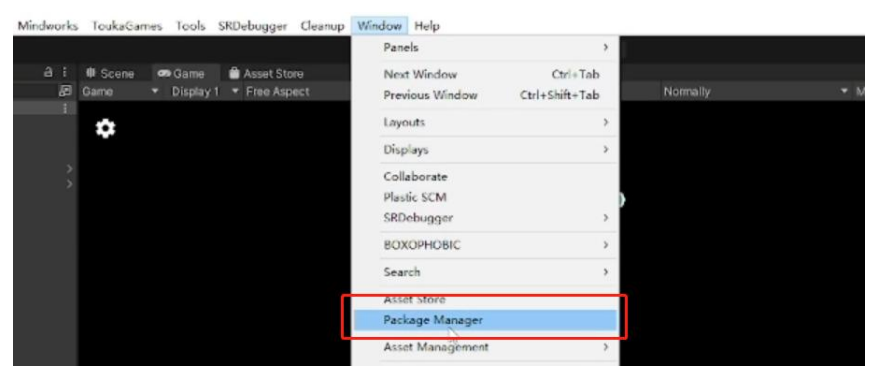

3) In Package Manager UI, hit "+" button located in lower left part of the window, choose "Add package from disk" and select <package.json> from scripts folder you

unzipped

| 🕏 Select package on disk   |                                        |                    | ~*~         |    |         |                |      | ×   |
|----------------------------|----------------------------------------|--------------------|-------------|----|---------|----------------|------|-----|
| <b>←</b> → ~ ↑ 📑 மா        | 山谷 - 虎国 -> unity -> unityPlugs -> unit | ty-video-package ⇒ |             |    |         |                |      | · 中 |
| 组织 👻 新建文件奏                 |                                        |                    |             |    |         | 10 ×           |      | (2) |
| mws_runtime_S ^            | 名称 ^                                   | 修改日期               | 4 <u>11</u> | 大小 |         |                |      |     |
| ScriptAssembli             | Lat                                    | 2023/1/9 17:55     | 文件中         |    |         |                |      |     |
| 朝鮮下載                       | NS                                     | 2023/1/9 15:14     | 文件央         |    |         |                |      |     |
| wpc∓#                      | Editor                                 | 2023/1/9 17:55     | 文件夾         |    |         |                |      |     |
| - WFJAM                    | Plugins                                | 2022/12/8 21:32    | 文件夾         |    |         |                |      |     |
| OneDrive - Pers            | Runtime                                | 2023/1/9 17:55     | 文件央         |    |         |                |      |     |
| ■ 此申賠                      | 📑 package_ison                         | 2022/12/8 21:21    | JSON 護文件    |    | 1 KB    |                |      |     |
| 3D 742                     |                                        |                    |             |    |         |                |      |     |
| 10:50                      |                                        |                    |             |    |         |                |      |     |
|                            |                                        |                    |             |    |         |                |      |     |
|                            |                                        |                    |             |    |         |                |      |     |
|                            |                                        |                    |             |    |         |                |      |     |
|                            |                                        |                    |             |    |         |                |      |     |
|                            |                                        |                    |             |    |         |                |      |     |
|                            |                                        |                    |             |    |         |                |      |     |
| and the second data second |                                        |                    |             |    |         |                |      | _   |
| 文件名(                       | N): package.json                       |                    |             | ~  | package | json file (* j | son) | 4   |
|                            |                                        |                    |             |    | 打开((    | 0              | 取消   |     |

### Part 2: Parameters Configuration

#### 1. **@Designer** Create the project

• **@Designer** needs to create the project and fill out the parameter demand first.

1) Open the Playturbo login page: <u>https://playturbo.mindworks-creative.com</u> in your browser (Google Chrome recommended for better experience). And log in to your own subscription account, click to enter the [Screen Recording Project] tool

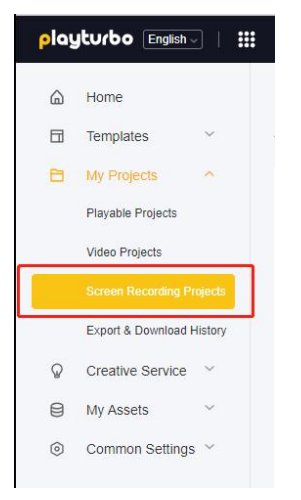

2) you can see the [Create New Project] button in the upper right corner. Enter "Basic Information" and "Screen Recording Parameters" to complete the creation.

| Home                      | < Back                                                                                                    |
|---------------------------|----------------------------------------------------------------------------------------------------|
| Templates ~               | Create Screen Recording Project                                                                                                 |
| My Projects               |                                                                                                    |
| Playable Projects         | Basic Information                                                                                                    |
| Video Projects            | * Project Name                                                                                                    |
| Screen Recording Projects | Please input Project Name 0/20                                                                                                  |
| Export & Download History | * Promoted App                                                                                                    |
| Creative Service ~        | + Choose from Assets + Add Promoted App                                                                                         |
| My Assets V               | Game Adaptation Orientation           Portrait         Landscape           Contrait         Landscape                           |
| Common Settings ~         | In order to ensure a better game recording effect, you can select<br>the adaptation Orientation of the game you want to import. |
|                           | Parameters for Recording                                                                                                    |
|                           | + Duplicate from My Project + Duplicate from Parameters Dictionary + Create Parameter                                           |
|                           |                                                                                                    |

#### 2. **@Engineer** Configure the parameters

• **@Engineer** needs to configure the parameters wrote by @Designer in Unity software.

1) If this is the first time you open the Mindworks plugin, you will need to Log in to your Playturbo account.

Click on Mindworks > Bulid on the upper bar and input Playturbo Username and Password to log.

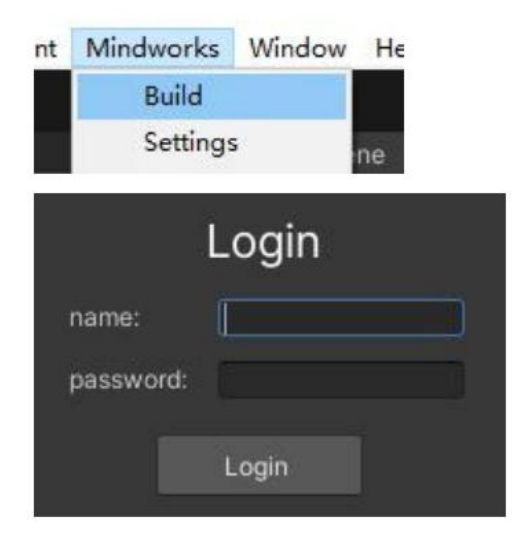

\*Search Info: Enter Project ID or Project name can search for the project you are looking for.

| Project List |            | Logout |
|--------------|------------|--------|
| id → ۹       |            | search |
| name         | 1001761106 |        |

2) After completing the previous step, the corresponding project will display in the <Project List> of the plug-in, click [select] to enter the Build interface, you can see the project information (Project Info), product information (App Info), and your preset Parameter information (Params)

| Project List  | Logout |        |
|---------------|--------|--------|
|               |        | search |
|               |        |        |
|               |        |        |
| locked status |        |        |
| created time  |        |        |
|               |        |        |

| ecord by Mindworks |                             | ojects Log |
|--------------------|-----------------------------|------------|
| 🔻 Project Info     |                             |            |
| Project:           |                             |            |
| Project Id:        |                             |            |
| Locked:            |                             |            |
| Created Time:      |                             |            |
| Product Info       |                             |            |
| Product Id:        |                             |            |
| Product Name:      |                             |            |
| Product Platform:  |                             |            |
| r Params (3)       |                             |            |
|                    | 角色攻击力<br>50为默认攻击力,可在1~100调整 |            |
|                    | 50                          | Reset      |
| active<br>reload   | ×                           |            |
|                    | Copy Code                   |            |

3) Customized Parameter

The types of parameters include Radio Button, Checkbox, Radio Drop-Down, Multi-Select Drop-Down and Value. You can select the [Copy Code] button corresponding to the parameter on the Build interface to obtain and add the codes in the game. Game content will display differently according to the selected parameter.

such as: MWRuntime.getCfgValue<double>("Character Attack Power")

- 4) Bulid interface includes the following info:
- ① [name]: Name of the parameter
- ② [desc]: Description of the parameter
- ③ [value]: Value of the parameter

④ [active] checkbox: After paste and embed the parameter code into your Unity project, click [Active] to activate the parameter, in the meanwhile the parameter will be updated to Playturbo <screen recording project> page online.

(5) [reload] check box: If this box is checked, the gameplay will reload from the beginning after you adjust the parameter every time.

| Params (3)       |                             |       |
|------------------|-----------------------------|-------|
| name<br>desc     | 角色攻击力<br>50为默认攻击力,可在1~100调整 |       |
| value            | 50                          | Reset |
| active<br>reload | ×<br>×                      |       |
|                  | Copy Code                   |       |

#### 5) Reload

5-1) If you check the reload box, then the gameplay will reload every time whenever you edit the parameter.

a. It is default to reload start from scene1

b. If you don't want to reload from scene1, you can

use<MWRuntime.GameRetryEvent += this.onGameRetry> to monito, and use<onGameRetry>to set the which scene to start and reload, refer to the example below:

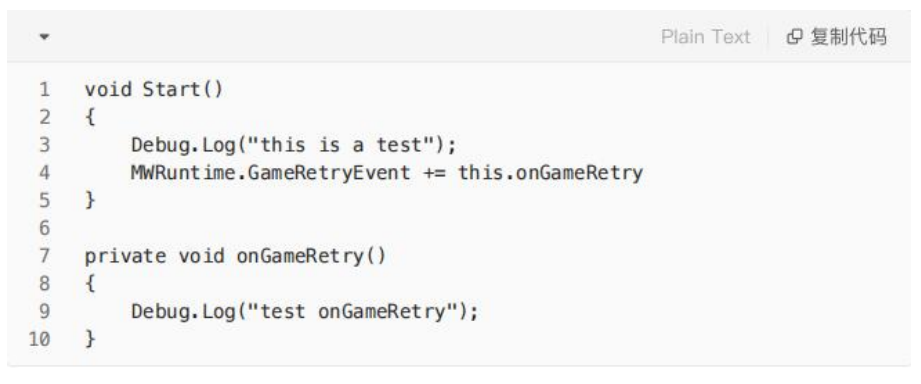

5-2) If you prefer not to reload the gameplay every time you edit the parameter code, and you still want the parameter can update in real time, please refer to the following solutions:

(For example, when preparing to record a video, there is already a part of the game progress. At this time, if you need to change the skin of character A to character B, but you don't want the current game to refresh and reset the game progress, you can do this set up.)

a. Receive parameter changes immediately with the <update> session
b. Or you can receive feedback by adding <onGameConfigChanged> to
<MWRuntime.UpdateGameConfigEvent += this.onGameConfigChanged>, you will receive feedback whenever there is a change of the parameter, refer to the example below:

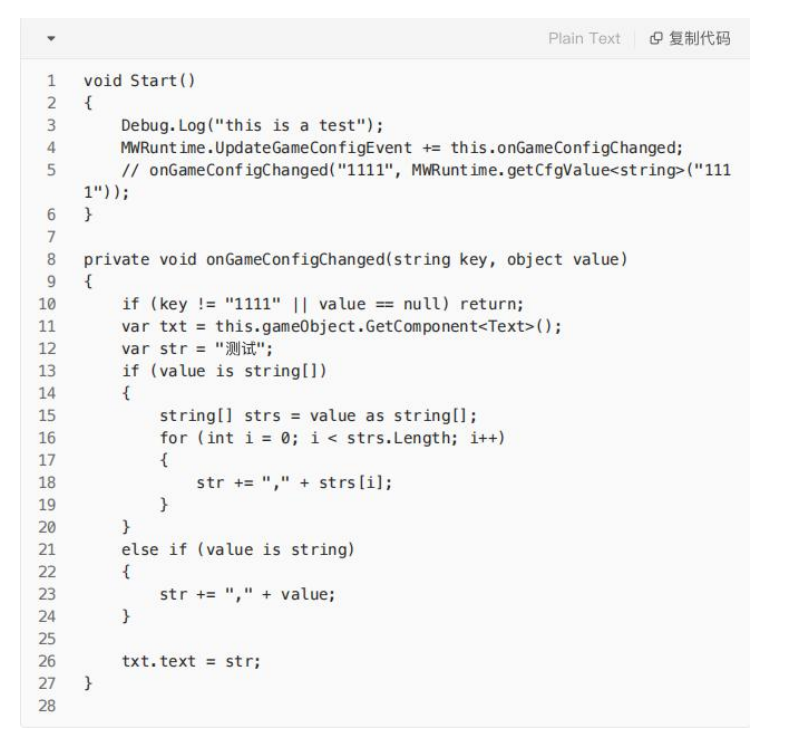

6) Paste to embed the parameter code into your Unity project, after completing the parameter setting, click [Active] to activate the parameter.

| 构建                  | : 🗆 ×      |
|---------------------|------------|
| Record by Mindworks | 周新 項目表 登出  |
|                     |            |
| ▼产品信息:              |            |
| 产品id:               |            |
| 产品名字:               |            |
| 产品平台:               |            |
|                     |            |
| ▼ 参数 (2)            |            |
| 名字                  |            |
|                     |            |
|                     | zxc123 👻 🎫 |
| 完成                  |            |
| 和田市安康教              |            |
| 拷贝(                 | 0 <u>4</u> |

\*Third Party SDK

Any SDKs or toolkits that involve advertising, or sending and receiving any kind of analytics data to external servers must be avoided as errors may occur.

## Part 3: Build & Upload

#### @Engineer

There is a [Build & Upload] button at the bottom of Unity's Build interface, and you need to wait patiently for a few minutes after clicking on it:

| 值 2xc123 ● 重置<br>完成<br>是否需要重载<br>拷贝代码 | 名字<br>描述 | test01                                                                                                    |
|---------------------------------------|----------|----------------------------------------------------------------------------------------------------|
| 完成<br>是否需要重数<br>拷贝代码                  | ίΩ.      | zxc123 👻 重置                                                                                                    |
| 是否需要重载<br>拷贝代码                        | 完成       |                                                                                                    |
| 拷贝代码<br>你建 & 上传                       | 是否需要重载   |                                                                                                    |
| Kat & L45                             |          | 拷贝代码                                                                                                    |
| 約25.5 上传                              |          |                                                                                                    |
|                                       |          | 松建 4 计描                                                                                                    |
| k                                     |          | Note to the second second seco |

1) If the build is successful, the result will be printed on the Unity console, and at the same time, it will try to upload the result to the Playturbo platform. If the upload is successful, you can see the project status as [Uploaded] on the Playturbo platform(refer to the screenshot).

| (14:52:01) Build<br>UnityEngine.De | d Succeeded: 4<br>ebug:Log (objec | 972084 bytes<br>t) |              |      |           |
|------------------------------------|-----------------------------------|--------------------|--------------|------|-----------|
| 录屏项目<br><sup>录屏功能的简单描述</sup>       |                                   |                    |              |      |           |
| 项目名称 > 搜索                          | Q                                 | 时间                 | ✓ ] [ 版本状态 → |      |           |
| 名称及id                              | 操作                                | 产品名称               | 参数数量         | 版本时长 | 版本/项目状态 ] |
| 🕘 🏹 ID Super Kicker!               |                                   | Super Kicker!      | 3            |      | 已上传       |

2) If the build fails, errors will be displayed in the Unity console, please resolve them before attempting to build again;

Note: If you need to rebuild the uploaded project, you need to change the lock status of the project, refer to the screenshot below:

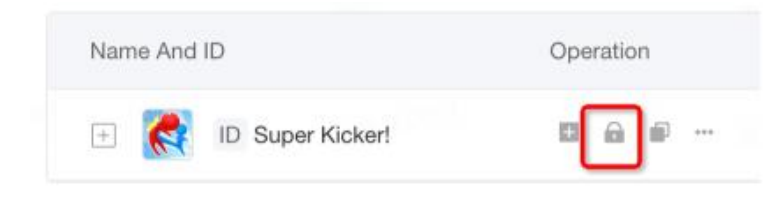

### Part 4: Start Recording

#### @Designer

1) Pick the app project you want to start recording by clicking [+] to create version;

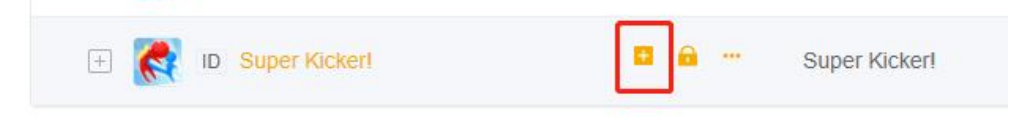

2) After redirect to the recording page, you can click [Start Recording] to record the video you want. After the recording is completed, click [Complete Recording] to finish recording, and to save and export your work.

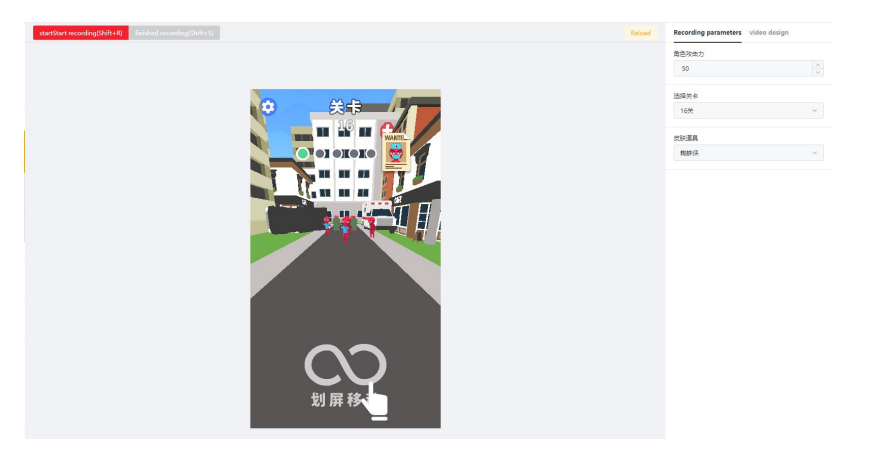